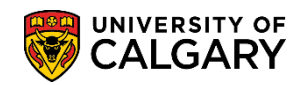

SA – Exams and Exam Scheduling

This will provide an overview of the Deferred Final Examination process and how to navigate to the **Task List** and the **Faculty Centre**. You will be able to view any DFE requests in the following status: Approved Submitted Denied

Please consult the job aid and/or online learning for: Deferred Examination Approval Process for complete details on how staff members can review and either approve or deny a Deferred Final Examination request.

#### Task List:

The following steps indicate how to navigate to Deferred Final Examination request on the **Task** List.

 After logging into the My UofC Portal any Deferred Exam requests pending an approval decision will be listed on the Task List. To view the full list of pending applications on the Task List, click VIEW ALL. Note: For FOIP reasons some information has been removed. Click the View All button.

| Tasks                               |                                  |                                                                                           |      |                                                                      | Quick Links<br>Thrive - Faculty Report Form                    |
|-------------------------------------|----------------------------------|-------------------------------------------------------------------------------------------|------|----------------------------------------------------------------------|----------------------------------------------------------------|
| Deferred                            | d Exam R                         | equests                                                                                   |      | 21 Total Approvals                                                   | Webmail<br>Faculty Center                                      |
| Fall 2019                           | Course<br>MATH 335               | Description<br>Analysis I                                                                 | Name | Date Submitted<br>18 Dec 2019 03:23 PM                               | D2L (Desire2Learn,Brightspace)                                 |
| Fall 2019<br>Fall 2019<br>Fall 2019 | GLGY 201<br>SENG 550<br>CPSC 329 | Principles of Geoscience<br>Large Scale Analytics Systems<br>Expl Info Security & Privacy |      | 10 Dec 2019 04:14 PM<br>18 Dec 2019 03:17 PM<br>18 Dec 2019 03:11 PM | PS Student Administration<br>My paycheque<br>Teaching schedule |
| Fall 2019                           | GRST 205                         | IntroductionToGreeceAndRome                                                               |      | 21 Oct 2019 07:16 PM                                                 | Announcements                                                  |
| · ~ _ L                             | Va Str                           | °                                                                                         |      | <b>VIEWALL</b>                                                       | No articles currently available                                |

2. At this point, you may click on the **name of the student** that has submitted a Deferred Examination Request (e.g. DFE for Winter 2020, OBHR 317). Click the **desired DFE** link.

| Faii 2019   | ACCT 601 | IntroductoryFinancialAccountin |                | 17 Dec 2019 09:24 AM |
|-------------|----------|--------------------------------|----------------|----------------------|
| Fall 2019   | MGST 613 | Managerial Decision Modeling   |                | 17 Dec 2019 09:24 AN |
| Winter 2020 | OBHR 317 | Organizational Behaviour       | Student's Name | 28 Feb 2020 12:32 PM |
| Winter 2020 | SOCI 371 | Sociology Of Families          | N              | 28 Feb 2020 12:32 PN |
| Winter 2020 | ACCT 603 | Management Accounting          | 4              | 07 Feb 2020 10:06 AN |
| Winter 2020 | BTMA 601 | Business Technology Mgmt       | ~              | 07 Feb 2020 10:20 AN |
| 020         | F        |                                |                | 21 77                |

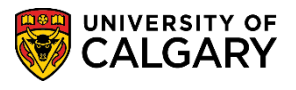

SA – Exams and Exam Scheduling

3. The Application for Deferred Final Examination displays the Tracking Number (e.g. 0000001435) which is very important to reference as there may be more than one tracking number per student. Also displayed will be the submission date, the student's last name, first name, student id number, email address and phone number display. The Academic Group (Faculty) and Primary Plan, which indicates their primary program, are also indicated. Scroll down to view additional details on the application.

| Tracking No. 0000001455<br>Submitted on 28 Feb 2020 12:32 FM<br>Enrolment Services<br>Proce: 40.321 07:32 FM<br>Enrolment Services<br>Proce: 40.321 07:32 FM<br>Enrolment Services<br>Proce: 40.321 07:32 FM<br>Enrolment Services<br>Enrolment Services<br>Services<br>Enrolment Services<br>Enrolment Services<br>Services<br>Enrolment Services<br>Enrolment Serv                               | acking No. 00000114351         ubmitted on 28 Feb 2020 12:32 PM         Enrolment Services         Power 40:210:7282_00         Enrolment Services         Power 40:210:7282_00         Enrolment Services         Power 40:210:7282_00         Enrolment Services         Power 40:210:7282_00         Enrolment Services         Power 40:210:7282_00         Enrolment Services         Power 40:210:728_00         Enrolment Services         Power 40:210:728_00         Enrolment Services         Instruction for Deferred Final Examination         Intervices         Intervices                                                                                                    |                                                                             |                                                                                                    |                                   |                         |                                            |                                                          |                                                 | _         |
|----------------------------------------------------------------------------------------------------|----------------------------------------------------------------------------------------------------|-----------------------------------------------------------------------------|----------------------------------------------------------------------------------------------------|-----------------------------------|-------------------------|--------------------------------------------|----------------------------------------------------------|-------------------------------------------------|-----------|
| Tracking No.00000014353         Submitted on 28 Feb 2020 12:32 PM         Enrolment Services         Prove: 40:210.7025_01         Enrolment Services         Prove: 40:210.7025_01         Enrolment Services         Prove: 40:210.7025_01         Enrolment Services         Prove: 40:210.7025_01         Enrolment Services         Prove: 40:210.7025_01         Enrolment Services         Prove: 40:210.7025_01         Enrolment Services         Prove: 40:210.7025_01         Enrolment Services         Enrolment Services         Enrolment Ser                                                                                                    | acking No. 00000011335         abmitted on 28 Feb 2020 12:32 PM         Procession         Procession         P                                                                                                    |                                                                             |                                                                                                    |                                   |                         |                                            |                                                          |                                                 |           |
| Tracking No. 10000001435<br>Submitted on 28 Feb 2020 12:32 PM<br>Environment Services<br>Prove: 40.210.782,<br>Environment Services<br>Prove: 40.210.782,<br>Environment Services<br>Prove: 40.210.782,<br>Environment Services<br>Prove: 40.210.782,<br>Environment Services<br>Prove: 40.210.782,<br>Environment Services<br>Prove: 40.210.782,<br>Environment Services<br>Last Name First Name U of C Student ID#<br>Enail Address Phone Number<br>Enail Address Phone Number<br>Enail Address Prove Services<br>Prove Services<br>Prove Services | acking No.       0000001435         ubmitted on 28 Feb 2020 12:32 PM       Enrolment Services         Point: 40.210.7825, 0)       Enait examin@exalgary ca         opplication for Deferred Final Examination       Image: Services         nis application is for requesting a deferral for Registrar-scheduled final exams only. It is not to be used for instructor-theduled tests (including take home exams), term papers or assignments. If you have sat the Registrar-scheduled final cam, you are not eligible for a deferral.         formation regarding deferred examinations, including the exam schedule, will be sent to your @ucalgary.ca email ddress only. Please be sure you are able to access your account. For help with your UCalgary email account, please ontact IT Services.         ist Name       U of C Student ID#         nall Address       Phone Number         nall Address       Primary Plan         A       ACCT-MAJ         select the reason for the deferral.       Hyou need to defer multiple courses for different reason, submit a request for each ason of absence.         Add information in comments area (required)       If you have supporting documents for your request, submit them to your faculty office via email (email contacts can be uid at the Trife' button at the top of the page)         Worker 2020 [Undergraduate Programs ] University of Calgary         Select course       Email contacts can be address of absence         Add information in comments area (required)       Imat <u>find frand frand frand frand frand frand fr</u>                                                                                                    | _                                                                           |                                                                                                    |                                   |                         |                                            |                                                          |                                                 |           |
| Submitted on 28 Feb 2020 12:32 PM       Enrolment Services         Prome: 40:210.7025, 00       Enrolment Services         Prome: 40:210.7025, 00       Enrolment Services         Application for Deferred Final Examination       Image: Service Services         This application is for requesting a deferral for Registrar-scheduled final exams only. It is not to be used for instructor-scheduled tests (including take home exams), term papers or assignments. If you have sat the Registrar-scheduled final exam, you are not eligible for a deferral.         Information regarding deferred examinations, including the exam schedule, will be sent to your @ucalgary.ca email address only. Please be sure you are able to access your account. For help with your UCalgary email account, please contact IT Services.         Last Name       First Name       U of C Student ID#         Email Address       Phone Number       Image: Plane Number         First Name       U of C Student ID#         Enail Address       Phone Number       Image: Plane Number         First Name       U of C Student ID#         Example a deferral       AccT-MAJ         This form may be used for multiple exams.       .         . Select the reason for the deferral.       If you neve supporting documents for your request, submit them to your faculty office via email contacts can be cound at the "info" button at the top of the page).         Winter 2020 [ Undergraduate Programs ] University of Calgary         Winter 202                                                                                                    | ubmitted on       28 Feb 2020 12:32 PMI         Enrolment Services       Proce: 40.210.7025_0         Derive 30.210.7025_0       Error 40.210.7025_0         Derive 30.210.7025_0       Error 40.210.7025_0         Error 40.210.7025_0       Error 40.210.7025_0         Derive 30.210.7025_0       Error 40.210.7025_0         Derive 30.210.7025_0       Error 40.210.7025_0         Derive 30.210.7025_0       Error 40.210.7025_0         Derive 30.210.7025_0       Error 40                                                                                                    | Tracking No. 000                                                            | 0001435                                                                                                    |                                   |                         |                                            |                                                          |                                                 |           |
| Enrolment Services Proce: 403.210.7025_0 Entit examinid@ucatjury.ca  Application for Deferred Final Examination      This application is for requesting a deferral for Registrar-scheduled final exams only. It is not to be used for instructor- scheduled tests (including take home exams), term papers or assignments. If you have sat the Registrar-scheduled final exam, you are not eligible for a deferral.      Information regarding deferred examinations, including the exam schedule, will be sent to your @ucalgary.ca email address only. Please be sure you are able to access your account. For help with your UCalgary email account, please contact IT Services.      Last Name                                                                                                    |                                                                                                    | Submitted on 28                                                             | Feb 2020 12:32 PM                                                                                                    |                                   |                         |                                            |                                                          |                                                 |           |
| Application for Deferred Final Examination          This application is for requesting a deferral for Registrar-scheduled final exams only. It is not to be used for instructor-scheduled tests (including take home exams), term papers or assignments. If you have sat the Registrar-scheduled final exam, you are not eligible for a deferral.         Information regarding deferred examinations, including the exam schedule, will be sent to your @ucalgary.ca email address only. Please be sure you are able to access your account. For help with your UCalgary email account, please contact IT Services.         Last Name       First Name       U of C Student ID#         Email Address       Phone Number         Faculty       Primary Plan         HA       ACCT-MAJ         This form may be used for multiple exams.       Acct-MAJ         This form may be used for multiple exams.       4d information in comments area (required)         9. Select course(s) you require a deferral.       If you neve supporting documents for your request, submit them to your faculty office via email (email contacts can be found at the 'info' button at the top of the page).         Winter 2020   Undergraduate Programs   University of Calgary       Image Faculty formation in contacts can be found at the 'info' button at the top of the page).         Winter 2020   Undergraduate Programs   University of Calgary       Image Faculty formation of Designed (email contacts can be found at the 'info' button at the top of the page).         Winter 2020   Undergraduate Programs   University of Calgary       Image Faculty formation of Designed (email contacts can                                                                                                    | Prince Version Contraction  Prince Version  Prince Version Prince Version  Prince Version  Pr  |                                                                             |                                                                                                    |                                   |                         |                                            |                                                          | Enrolment Servic                                | 25<br>(S) |
| Application for Deferred Final Examination  This application is for requesting a deferral for Registrar-scheduled final exams only. It is not to be used for instructor- scheduled lests (including take home exams), term papers or assignments. If you have sat the Registrar-scheduled final exam, you are not eligible for a deferral. Information regarding deferred examinations, including the exam schedule, will be sent to your @ucalgary.ca email address only. Please be sure you are able to access your account. For help with your UCalgary email account, please contact IT Services.  Last Name                                                                                                    | pplication for Deferred Final Examination         is application is for requesting a deferral for Registrar-scheduled final exams only. It is not to be used for instructor-theduled fests (including take home exams), term papers or assignments. If you have sat the Registrar-scheduled final common exams), term papers or assignments. If you have sat the Registrar-scheduled final common exams), term papers or assignments. If you have sat the Registrar-scheduled final common exams, you are not eligible for a deferral.         formation regarding deferred examinations, including the exam schedule, will be sent to your @ucalgary.ca email ddress only. Please be sure you are able to access your account. For help with your UCalgary email account, please brances.         is Name       First Name       U of C Student ID#         nal Address       Pinmary Plan         A       Acct-MAJ         A       Acct-MAJ                                                                                                    |                                                                             |                                                                                                    |                                   |                         |                                            |                                                          | Email: examinfo@ucalgary.                       | .ca       |
| Application for Deterred 1 mar Examination         This application is for requesting a deferral for Registrar-scheduled final exams only. It is not to be used for instructor-scheduled tests (including take home exams), term papers or assignments. If you have sat the Registrar-scheduled final exam, you are not eligible for a deferral.         Information regarding deferred examinations, including the exam schedule, will be sent to your @ucalgary.ca email address only. Please be sure you are able to access your account. For help with your UCalgary email account, please contact IT Services.         Last Name       First Name       U of C Student ID#         Email Address       Phone Number         Enail Address       Primary Plan         HA       ACCT-MAJ         This form may be used for multiple exams.       .         1. Select course(s) you require a deferral.       If you have supporting documents for your request, submit them to your faculty office via email (email contacts can be found at the "Info" button at the top of the page)         Winter 2020   Undergraduate Programs   University of Calgary         Subject Catalog Description       Exam Date       Start       End<br>Time       End<br>Time       Instructor         Vinter 2020   Undergraduate Programs   University of Calgary       Used Numerity of Calgary       Instructor       Instructor                                                                                                    | princation for Deferred Finlar Examination                                                                                                    | Application for D                                                           | oforrod Final Examination                                                                                                    |                                   |                         |                                            |                                                          |                                                 |           |
| This application is for requesting a deferral for Registrar-scheduled final exams only. It is not to be used for instructor-<br>scheduled tests (including take home exams), term papers or assignments. If you have sat the Registrar-scheduled final<br>exam, you are not eligible for a deferral.<br>Information regarding deferred examinations, including the exam schedule, will be sent to your @ucalgary.ca email<br>address only. Please be sure you are able to access your account. For help with your UCalgary email account, please<br>contact IT Services.<br>Last Name U of C Student ID#<br>Email Address Phone Number<br>Email Address Primary Plan<br>HA ACCT-MAJ<br>This form may be used for multiple exams.<br>1. Select course(s) you require a deferral<br>2. Select the reason for the deferral. If you need to defer multiple courses for different reason, submit a request for each<br>reason of absence<br>3. Add information in comments area (required)<br>4. If you have supporting documents for your request, submit them to your faculty office via email (email contacts can be<br>found at the "Info" button at the top of the page)<br>Winter 2020   Undergraduate Programs   University of Calgary<br>Subject Catalog Description Exam Date Start End<br>Time Time Faculty Instructor                                                                                                    | his application is for requesting a deferral for Registrar-scheduled final exams only. It is not to be used for instructor-<br>theduled tests (including take home exams), term papers or assignments. If you have sat the Registrar-scheduled final<br>am, you are not eligible for a deferral.<br>formation regarding deferred examinations, including the exam schedule, will be sent to your @ucalgary.ca email<br>ddress only. Please be sure you are able to access your account. For help with your UCalgary email account, please<br>intact IT Services.<br>Ist Name First Name U of C Student ID# U of C Student ID# U of C Student ID# U of C Student ID#<br>A A ACCT-MAJ<br>his form may be used for multiple exams.<br>Select course(s) you require a deferral.<br>Select the reason for the deferral. If you need to defer multiple courses for different reason, submit a request for each<br>acound a the "info" button at the top of the page)<br>Winter 2020 [ Undergraduate Programs   University of Calgary<br>Winter 2020 [ Undergraduate Programs   University of Calgary<br>Start Time Time Faculty Instructor<br>2 OBHR 317 Organizational Behaviour 2020/03/24 8:00AM 11:00AM Haskayne School of Business                                                                                                    |                                                                             |                                                                                                    |                                   | <b>i</b>                |                                            |                                                          |                                                 |           |
| Chain, you are not enguine for a default.         Information regarding deferred examinations, including the exam schedule, will be sent to your @ucalgary.ca email address only. Please be sure you are able to access your account. For help with your UCalgary email account, please contact IT Services.         Last Name       First Name       U of C Student ID#         Email Address       Phone Number         Email Address       Phone Number         Faculty       Primary Plan         HA       ACCT-MAJ         This form may be used for multiple exams.         1. Select course(s) you require a deferral         2. Select the reason for the deferral. If you need to defer multiple courses for different reason, submit a request for each reason of absence         3. Add information in comments area (required)         4. If you have supporting documents for your request, submit them to your faculty office via email (email contacts can be found at the 'Info' button at the top of the page)         Winter 2020   Undergraduate Programs   University of Calgary         Subject Catalog Description       Exam Date       Start       End<br>Time       Time       Instructor         Violect State 1317       Organizational Behaviour       2020/03/24       8:00AM 11:00AM Haskayne School of Business                                                                                                    | Name       First Name       U of C Student ID#         Inail Address       Phone Number         Inail Address       Phone Number         Inail Address       Primary Plan         A       ACCT-MAJ         A       ACCT-MAJ         A       ACCT-MAJ         A       ACCT-MAJ         A       ACCT-MAJ         A       ACCT-MAJ         Nation in comments area (required)       If you need to deferral if you need to defer multiple courses for different reason, submit a request for each asson of absence         Add information in comments area (required)       If you have supporting documents for your request, submit them to your faculty office via email (email contacts can be und at the top of the page)         Winter 2020   Undergraduate Programs   University of Calgary         Subject Catalog Description       Exam Date       Start       End       Instructor         2 OBHR 317       Organizational Behaviour       2020/03/24       8:00AM 11:00AM Haskayne School of Business       Mate Address                                                                                                    | This application scheduled tests                                            | is for requesting a deferral<br>(including take home exan                                                                                                    | for Registrar-<br>ns), term pape  | schedule<br>ers or assi | d final exams only<br>ignments. If you     | <ol> <li>It is not to be<br/>have sat the Reg</li> </ol> | used for instructor-<br>jistrar-scheduled final |           |
| Last Name       First Name       U of C Student ID#         Email Address       Phone Number         Email Address       Phone Number         Faculty       Primary Plan         HA       ACCT-MAJ         This form may be used for multiple exams.       ACCT-MAJ         1. Select course(s) you require a deferral       ACCT-MAJ         2. Select the reason for the deferral. If you need to defer multiple courses for different reason, submit a request for each reason of absence         3. Add information in comments area (required)         4. If you have supporting documents for your request, submit them to your faculty office via email (email contacts can be found at the "Info" button at the top of the page)         Winter 2020   Undergraduate Programs   University of Calgary         Subject Catalog Description       Exam Date       Start       End<br>Time       End<br>Faculty       Instructor         V OBHR 317       Organizational Behaviour       2020/03/24       8:00AM 11:00AM Haskayne School of Business       Instructor                                                                                                    | Inail Address     Inail Address     Inail Address     Phone Number     Inail Address     Primary Plan   Acct-MAJ     Acct-MAJ     Acct-MAJ     Acct-MAJ     Acct-MAJ     Acct-MAJ     Acct-MAJ     Acct-MAJ     Acct-MAJ     Acct-MAJ     Acct-MAJ     Acct-MAJ     Acct-MAJ     Acct-MAJ     Acct-MAJ     Acct-MAJ     Acct-Mal     Acct-Mal                                                                                                    | address only. Ple<br>contact IT Servic                                      | rding deferred examination<br>ease be sure you are able<br>ces.                                                                                                    | ns, including ti<br>to access you | he exam :<br>ir account | schedule, will be s<br>t. For help with yo | sent to your @uc<br>our UCalgary ema                     | algary.ca email<br>ail account, please          |           |
| Email Address       Privat Name       0 to c student D#         Email Address       Phone Number         Faculty       Primary Plan         HA       ACCT-MAJ         This form may be used for multiple exams.       ACCT-MAJ         1. Select course(s) you require a deferral       Select the reason for the deferral. If you need to defer multiple courses for different reason, submit a request for each reason of absence         3. Add information in comments area (required)       .         4. If you have supporting documents for your request, submit them to your faculty office via email (email contacts can be found at the "Info" button at the top of the page)         Winter 2020   Undergraduate Programs   University of Calgary         Subject Catalog Description       Exam Date       Start       End<br>Time       End<br>Faculty       Instructor         Violet 317       Organizational Behaviour       2020/03/24       8:00AM 11:00AM Haskayne School of Business                                                                                                    | Initial Address       Primary Plan         Acuity       Primary Plan         Acct-MAJ       Acct-MAJ         Initial Select course(s) you require a deferral       Select course(s) you require a deferral         Select course(s) you require a deferral       Select the reason for the deferral.       If you need to defer multiple courses for different reason, submit a request for each eason of absence         Add information in comments area (required)       If you have supporting documents for your request, submit them to your faculty office via email (email contacts can be und at the "Info" button at the top of the page)       Start       End Faculty       Instructor         Subject Catalog Description       Exam Date       Start       End Faculty       Instructor         Q OBHR       317       Organizational Behaviour       2020/03/24       8:00AM 11:00AM Haskayne School of Business                                                                                                    | Last Namo                                                                   |                                                                                                    | Eiret N                           | lamo                    |                                            | <b>S</b>                                                 | LL of C Student ID#                             |           |
| Email Address       Phone Number         Faculty       Primary Plan         HA       ACCT-MAJ         This form may be used for multiple exams.       ACCT-MAJ         1. Select course(s) you require a deferral       ACCT-MAJ         2. Select the reason for the deferral. If you need to defer multiple courses for different reason, submit a request for each reason of absence         3. Add information in comments area (required)         4. If you have supporting documents for your request, submit them to your faculty office via email (email contacts can be found at the "Info" button at the top of the page)         Winter 2020   Undergraduate Programs   University of Calgary         Subject Catalog Description       Exam Date       Start       End<br>Time       End<br>Faculty       Instructor         V OBHR 317       Organizational Behaviour       2020/03/24       8:00AM 11:00AM Haskayne School of Business                                                                                                    | nail Address       Phone Number         aculty       Primary Plan         A       ACCT-MAJ         his form may be used for multiple exams.       Select course(s) you require a deferral         Select course(s) you require a deferral       Select the reason for the deferral. If you need to defer multiple courses for different reason, submit a request for each ason of absence.         Add information in comments area (required)       If you have supporting documents for your request, submit them to your faculty office via email (email contacts can be und at the "Info" button at the top of the page)         Winter 2020   Undergraduate Programs   University of Calgary         Subject Catalog Description       Exam Date       Start       End<br>Time       End<br>Time       End<br>Time       Instructor         Q 0BHR       317       Organizational Behaviour       2020/03/24       8:00AM       11:00AM Haskayne School of Business                                                                                                    | Last Name                                                                   | -                                                                                                    | Flistin                           | ame                     |                                            |                                                          | 0 01 C Student 1D#                              |           |
| Email Address       Phone Number         Faculty       Primary Plan<br>ACCT-MAJ         HA       ACCT-MAJ         This form may be used for multiple exams.       ACCT-MAJ         1. Select course(s) you require a deferral       ACCT-MAJ         2. Select the reason for the deferral. If you need to defer multiple courses for different reason, submit a request for each reason of absence         3. Add information in comments area (required)         4. If you have supporting documents for your request, submit them to your faculty office via email (email contacts can be found at the "Info" button at the top of the page)         Winter 2020   Undergraduate Programs   University of Calgary         Subject Catalog Description       Exam Date       Start Time Time Faculty       Instructor         V OBHR 317       Organizational Behaviour       2020/03/24       8:00AM 11:00AM Haskayne School of Business                                                                                                    | Primary Plan         A       Primary Plan         A       ACCT-MAJ         A       ACCT-MAJ         A       ACCT-MAJ         A       ACCT-MAJ         A       ACCT-MAJ         Select course(s) you require a deferral       Select the reason for the deferral. If you need to defer multiple courses for different reason, submit a request for each ason of absence         Add information in comments area (required)       If you have supporting documents for your request, submit them to your faculty office via email (email contacts can be und at the "Info" button at the top of the page)         Winter 2020   Undergraduate Programs   University of Calgary         Subject Catalog Description       Exam Date       Start<br>Time       End<br>Time       End<br>Time       End<br>Time       End<br>Time       Acutty       Instructor         OBHR       317       Organizational Behaviour       2020/03/24       8:00AM       11:00AM Haskayne School of Business       Acutty of the deferse                                                                                                    |                                                                             |                                                                                                    |                                   |                         |                                            |                                                          |                                                 |           |
| Faculty       Primary Plan         HA       ACCT-MAJ         This form may be used for multiple exams.       1. Select course(s) you require a deferral         2. Select the reason for the deferral. If you need to defer multiple courses for different reason, submit a request for each reason of absence         3. Add information in comments area (required)         4. If you have supporting documents for your request, submit them to your faculty office via email (email contacts can be found at the "Info" button at the top of the page)         Winter 2020   Undergraduate Programs   University of Calgary         Subject Catalog Description       Exam Date       Start       End<br>Time       End<br>Faculty       Instructor         V OBHR 317       Organizational Behaviour       2020/03/24       8:00AM 11:00AM Haskayne School of Business       Instructor                                                                                                    | Acuty       Primary Plan<br>ACCT-MAJ         A       ACCT-MAJ         A       ACCT-MAJ         A       ACCT-MAJ         A       ACCT-MAJ         A       ACCT-MAJ         A       ACCT-MAJ         Select course(S) you require a deferral.       If you need to defer multiple courses for different reason, submit a request for each cason of absence         Add information in comments area (required)       If you have supporting documents for your request, submit them to your faculty office via email (email contacts can be und at the "Info" button at the top of the page)         Winter 2020   Undergraduate Programs   University of Calgary         Subject Catalog Description       Exam Date       Start Time Time Faculty       Instructor         OBHR       317       Organizational Behaviour       2020/03/24       8:00AM       11:00AM Haskayne School of Business                                                                                                    | Email Address                                                               |                                                                                                    |                                   | Phor                    | ne Number                                  |                                                          |                                                 |           |
| Faculty       Primary Plan         HA       ACCT-MAJ         This form may be used for multiple exams.       1. Select course(s) you require a deferral         2. Select the reason for the deferral. If you need to defer multiple courses for different reason, submit a request for each reason of absence         3. Add information in comments area (required)         4. If you have supporting documents for your request, submit them to your faculty office via email (email contacts can be found at the "Info" button at the top of the page)         Winter 2020   Undergraduate Programs   University of Calgary         Subject Catalog Description       Exam Date       Start Time Faculty       Instructor         V       OBHR 317       Organizational Behaviour       2020/03/24       8:00AM 11:00AM Haskayne School of Business                                                                                                    | A       Primary Plan         A       ACCT-MAJ         his form may be used for multiple exams.<br>Select course(s) you require a deferral<br>Select the reason for the deferral. If you need to defer multiple courses for different reason, submit a request for each<br>Add information in comments area (required)<br>If you have supporting documents for your request, submit them to your faculty office via email (email contacts can be<br>und at the "Info" button at the top of the page)         Vinter 2020   Undergraduate Programs   University of Calgary         Subject Catalog Description       Exam Date       Start<br>Time       End<br>Time       End<br>Time       Instructor         2       0BHR       317       Organizational Behaviour       2020/03/24       8:00AM       11:00AM Haskayne School of Business                                                                                                    |                                                                             |                                                                                                    |                                   |                         |                                            |                                                          |                                                 |           |
| HA       ACCT-MAJ         This form may be used for multiple exams.       ACCT-MAJ         1. Select course(s) you require a deferral       Select the reason for the deferral. If you need to defer multiple courses for different reason, submit a request for each reason of absence         3. Add information in comments area (required)       4. If you have supporting documents for your request, submit them to your faculty office via email (email contacts can be found at the "Info" button at the top of the page)         Winter 2020   Undergraduate Programs   University of Calgary         Subject Catalog Description       Exam Date       Start Time Faculty       Instructor         V OBHR 317       Organizational Behaviour       2020/03/24       8:00AM 11:00AM Haskayne School of Business                                                                                                    | A ACCT-MAJ ACCT-MAJ A | Enculty                                                                     |                                                                                                    | Prima                             | ny Dian                 |                                            |                                                          |                                                 |           |
| This form may be used for multiple exams.         1. Select course(s) you require a deferral         2. Select the reason for the deferral. If you need to defer multiple courses for different reason, submit a request for each reason of absence         3. Add information in comments area (required)         4. If you have supporting documents for your request, submit them to your faculty office via email (email contacts can be found at the "Info" button at the top of the page)         Winter 2020   Undergraduate Programs   University of Calgary         Subject Catalog Description       Exam Date       Start Time       End Faculty       Instructor         ✓ OBHR 317       Organizational Behaviour       2020/03/24       8:00AM 11:00AM Haskayne School of Business                                                                                                    | his form may be used for multiple exams.<br>Select course(s) you require a deferral<br>Select the reason for the deferral. If you need to defer multiple courses for different reason, submit a request for each<br>ason of absence<br>Add information in comments area (required)<br>If you have supporting documents for your request, submit them to your faculty office via email (email contacts can be<br>und at the "Info" button at the top of the page)<br>Vinter 2020   Undergraduate Programs   University of Calgary<br>Subject Catalog Description Exam Date Start Time Faculty Instructor<br>2 OBHR 317 Organizational Behaviour 2020/03/24 8:00AM 11:00AM Haskayne School of Business                                                                                                    | HA                                                                          |                                                                                                    | ACCT                              | -MAJ                    |                                            |                                                          |                                                 |           |
| This form may be used for multiple exams.         1. Select course(s) you require a deferral         2. Select the reason for the deferral. If you need to defer multiple courses for different reason, submit a request for each reason of absence         3. Add information in comments area (required)         4. If you have supporting documents for your request, submit them to your faculty office via email (email contacts can be found at the "Info" button at the top of the page)         Winter 2020   Undergraduate Programs   University of Calgary         Subject Catalog Description       Exam Date       Start Time       End Faculty       Instructor         V       0BHR 317       Organizational Behaviour       2020/03/24       8:00AM 11:00AM Haskayne School of Business                                                                                                    | his form may be used for multiple exams.<br>Select course(s) you require a deferral<br>Select the reason for the deferral. If you need to defer multiple courses for different reason, submit a request for each<br>ason of absence<br>Add information in comments area (required)<br>If you have supporting documents for your request, submit them to your faculty office via email (email contacts can be<br>und at the "Info" button at the top of the page)<br>Vinter 2020   Undergraduate Programs   University of Calgary<br>Subject Catalog Description Exam Date Start Time Faculty Instructor<br>2 OBHR 317 Organizational Behaviour 2020/03/24 8:00AM 11:00AM Haskayne School of Business                                                                                                    |                                                                             |                                                                                                    |                                   |                         |                                            |                                                          |                                                 |           |
| 3. Add information in comments area (required)         4. If you have supporting documents for your request, submit them to your faculty office via email (email contacts can be found at the "Info" button at the top of the page)         Winter 2020   Undergraduate Programs   University of Calgary         Subject Catalog Description       Exam Date       Start Time       End Faculty       Instructor         ✓ OBHR 317       Organizational Behaviour       2020/03/24       8:00AM 11:00AM Haskayne School of Business       Instructor                                                                                                    | Add information in comments area (required)         If you have supporting documents for your request, submit them to your faculty office via email (email contacts can be und at the "Info" button at the top of the page)         Vinter 2020   Undergraduate Programs   University of Calgary         Subject Catalog Description       Exam Date       Start Time       End Faculty       Instructor         OBHR       317       Organizational Behaviour       2020/03/24       8:00AM       11:00AM Haskayne School of Business                                                                                                    | This form may b<br>1. Select course<br>2. Select the rea<br>reason of absen | e used for multiple exams.<br>e(s) you require a deferral<br>ason for the deferral. If you<br>ce                                                                                                    | need to defe                      | r multiple              | courses for differ                         | ent reason, subn                                         | nit a request for each                          |           |
| Subject Catalog Description       Exam Date       Start Time       End Faculty       Instructor         Ø OBHR       317       Organizational Behaviour       2020/03/24       8:00AM 11:00AM Haskayne School of Business                                                                                                    | Subject Catalog Description       Exam Date       Start Time       End Faculty       Instructor         2       OBHR       317       Organizational Behaviour       2020/03/24       8:00AM       11:00AM Haskayne School of Business                                                                                                    | <ol> <li>Add informati</li> <li>If you have so</li> </ol>                   | on in comments area (required upporting documents for your set of the set of the set of | uired)<br>our request, s          | ubmit the               | m to your faculty                          | office via email (e                                      | email contacts can be                           |           |
| Subject Catalog Description     Exam Date     Start<br>Time     End<br>Time     Faculty     Instructor       V     0BHR     317     Organizational Behaviour     2020/03/24     8:00AM 11:00AM Haskayne School of Business                                                                                                    | Subject Catalog Description     Exam Date     Start<br>Time     End<br>Time     Faculty     Instructor       OBHR     317     Organizational Behaviour     2020/03/24     8:00AM     11:00AM Haskayne School of Business                                                                                                    | Winter 2020   Uno                                                           | dergraduate Programs   Univ                                                                                                    | age)<br>ersity of Calga           | ry                      |                                            |                                                          |                                                 |           |
| ☑ OBHR 317 Organizational Behaviour 2020/03/24 8:00AM 11:00AM Haskayne School of Business                                                                                                    | OBHR       317       Organizational Behaviour       2020/03/24       8:00AM       11:00AM Haskayne School of Business                                                                                                    | Subject Catalo                                                              | g Description                                                                                                    | Exam Date                         | Start<br>Time           | End Faculty                                |                                                          | Instructor                                      |           |
|                                                                                                    |                                                                                                    | ✓ OBHR 317                                                                  | Organizational Behaviour                                                                                                    | 2020/03/24                        | 8:00AM 1                | 1:00AM Haskayne S                          | chool of Business                                        |                                                 |           |

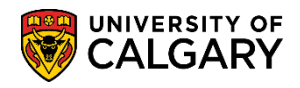

SA – Exams and Exam Scheduling

4. Further down the application are the courses for the current term (e.g. Winter 2020) for which a final exam is scheduled including the date and time of the final exam. The student may have one or more selected (e.g. OBHR 317). Also indicated is the reason for the absence (e.g. Domestic Affliction) and the student must enter a comment. Scroll down for additional information.

|                                                                                | -                                                              | ۵.                                                                                                    |                                                                           |                                                 |                                  |                                                                                                  |                                                 |
|--------------------------------------------------------------------------------|----------------------------------------------------------------|----------------------------------------------------------------------------------------------------|---------------------------------------------------------------------------|-------------------------------------------------|----------------------------------|--------------------------------------------------------------------------------------------------|-------------------------------------------------|
| ast Name                                                                       |                                                                |                                                                                                    | First N                                                                   | lame                                            |                                  |                                                                                                  | U of C Student ID#                              |
|                                                                                |                                                                |                                                                                                    |                                                                           |                                                 |                                  |                                                                                                  |                                                 |
|                                                                                |                                                                |                                                                                                    |                                                                           | -                                               |                                  |                                                                                                  |                                                 |
| mail Addre                                                                     | ess                                                            |                                                                                                    |                                                                           | Phone                                           | Numbe                            | r                                                                                                |                                                 |
|                                                                                |                                                                |                                                                                                    |                                                                           |                                                 |                                  |                                                                                                  |                                                 |
| aculty                                                                         |                                                                |                                                                                                    | Prima                                                                     | rv Plan                                         |                                  |                                                                                                  |                                                 |
| A                                                                              |                                                                |                                                                                                    | ACCT                                                                      | -MAJ                                            |                                  |                                                                                                  |                                                 |
| Select<br>Select<br>Sason of<br>Add ini<br>If you h<br>Sund at th<br>Winter 20 | the real<br>absenct<br>formationave su<br>ne "Info<br>20   Und | s) you require a deternal<br>son for the deferral. If you is<br>e<br>in in comments area (requi<br>pporting documents for you<br>" button at the top of the pa<br>ergraduate Programs   Unive | need to defer<br>ired)<br>ur request, si<br>age)<br><b>rsity of Calga</b> | r multiple co<br>ubmit them f<br><b>ry</b>      | urses<br>to you                  | for different reason, subn<br>r faculty office via email (d                                      | nit a request for each<br>email contacts can be |
| Subject                                                                        | t Catalog                                                      | Description                                                                                                    | Exam Date                                                                 | Start                                           | End                              | aculty                                                                                           | Instructor                                      |
| 🖌 obhr                                                                         | 317                                                            | Organizational Behaviour                                                                                                    | 2020/03/24                                                                | 8:00AM 11:0                                     | DOAM H                           | laskayne School of Business                                                                      |                                                 |
| T ENTI                                                                         | 317                                                            | Entrepreneurial Thinking                                                                                                    | 2020/05/13                                                                | 8:00AM 11:0                                     | DOAM H                           | laskayne School of Business                                                                      |                                                 |
| _ soci                                                                         | 371                                                            | Sociology Of Families                                                                                                    | 2020/05/26                                                                | 8:00AM 11:0                                     | OAM F                            | aculty of Arts                                                                                   |                                                 |
| Pop                                                                            | con for a                                                      |                                                                                                    |                                                                           | Doce                                            | ription                          |                                                                                                  |                                                 |
|                                                                                | estic Aff                                                      | liction                                                                                                    |                                                                           | Click                                           | Here                             |                                                                                                  |                                                 |
| omments                                                                        | (max 20<br>dent mi                                             | 0 characters):<br>ust enter comment                                                                                                    |                                                                           |                                                 |                                  |                                                                                                  |                                                 |
|                                                                                |                                                                |                                                                                                    |                                                                           |                                                 |                                  |                                                                                                  |                                                 |
| ✓ Tha<br>and<br>to n<br>not                                                    | ve read a<br>The defe<br>I location<br>nonitor y<br>posted o   | and understand the application<br>rred examination: schedule is a<br>of your exam will be sent to yo<br>our email notifications. The time<br>on the Student Centre.                           | guideline.<br>Ivailable appro:<br>our University o<br>etable will also    | ximately a we<br>if Calgary ema<br>be posted on | ek prior<br>ill, not y<br>the Re | r to the deferred exam dates.<br>your personal email. It is your<br>gistrar's website. NOTE: The | Date, time<br>responsibility<br>timetable is    |

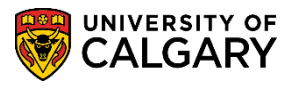

SA – Exams and Exam Scheduling

5. The student will have selected they have read and understand the application guidelines and confirmed the information submitted is true, complete and accurate.

| I have read and understand the                                                                                                    | e application guideline.                                                                                                    |
|----------------------------------------------------------------------------------------------------|----------------------------------------------------------------------------------------------------|
| <ul> <li>The deferred examination: and location of your exam will to monitor your email notification to posted on the Student Cen</li> <li>Applications will not be accusupporting documentation doe demonstrate extraordinary circle examination schedule.</li> <li>The deferred exam for a 1 yerffy progression ontions</li> </ul> | explore a variable approximately a week prior to the deferred exam dates. Date, time<br>be sent to your University of Calgary email, not your personal email. It is your responsibility<br>ons. The timetable will also be posted on the Registrar's website. NOTE: The timetable is<br>itre.<br>epted without the required supporting documents for a deferral (if required). Submission of<br>is not in itself constitute grounds for the approval of a deferral. The rationale must clearly<br>sumstances beyond the student's control that would warrant exemption from the regular<br>sto opportunity for students to write a final exam. You must be available to write your<br>the deferred examination dates noted above.<br>prerequisite course for the following term, please contact your faculty advising office to |
| <ul> <li>If you have applied to grad</li> </ul>                                                                                                    | uate in the current term, please contact your faculty advising office                                                                                                    |
| <ul> <li>You are fully responsible for<br/>available.</li> </ul>                                                                                                    | r identifying the exact date, time and location of the deferred examination when it is                                                                                                    |
| <ul> <li>If you have completed the s<br/>course, you are not eligible for</li> </ul>                                                                                                    | scheduled final examination or have completed less than half of the assigned work in a<br>a deferral                                                                                                    |
| <ul> <li>After your application is app</li> </ul>                                                                                                    | proved, if you decide to write a final exam rather than an approved deferral, email                                                                                                    |
| examinfo@ucalgary.ca as soo                                                                                                    | n as possible.                                                                                                    |
| <ul> <li>Please consider contacting<br/>More information is available a</li> </ul>                                                                                                    | your faculty advisor to determine academic support.                                                                                                    |
| The Deferred Exam website                                                                                                    |                                                                                                    |
| The University Calendar                                                                                                    |                                                                                                    |
| •                                                                                                    |                                                                                                    |
| I confirm that the information I hat<br>University Calendar – Academic                                                                                                    | ve provided in this request is true, complete and accurate.  Misconduct                                                                                                    |
|                                                                                                    |                                                                                                    |

6. Note at this point the Approval Status is "Submitted" indicating a decision is still required to either approve or deny the DFE request. There is also an option to indicate a student action is required by using the "Action Required" indicator. Please consult the lesson **Deferred Final Exam Approval Process** for complete details since this lesson is intended as an overview.

| I communithat Innation. I have provided in this request is true, computed and accurate.<br>University Calendar – Academic Misconduct |   |
|----------------------------------------------------------------------------------------------------|---|
| Action Required Approval Status Submitted                                                                                            |   |
| Internal Corponent (not visible to Student) - Optional                                                                               | - |

7.

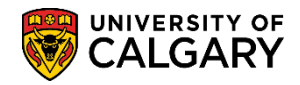

SA – Exams and Exam Scheduling

8. Approver Comments can be included. Click the **Drop Down** button.

#### ~

For Approver Comments, there are several options available and depending on which one is selected the text field will auto populate an explanation.

| Withdraw Application |
|----------------------|
|----------------------|

 Further down on the lower portion of the application is the area where the faculty or staff can complete the approval process (Approve or Deny). Note the name of the Deferred Final Exam approver will be indicated in the "Pending" display (removed for FOIP reasons). Click the Return to Search button.

Return to Search

| [                            | Approve Deny                                                                                                    |
|------------------------------|----------------------------------------------------------------------------------------------------|
| ~ /                          | Approval History                                                                                                    |
| D                            | eferred Final Exam Approval                                                                                                    |
|                              | UC_DFE_ID=000001435:Pending Faculty Approval Pending DFE Faculty Approver                                                                                                    |
| This inf<br>the coll<br>Retu | formation is collected under the authority of the Freedom of Information and Protection of Privacy Act and the federal Statistics Act. If you have any questions about lection or use of this information, please contact the Registrar. |

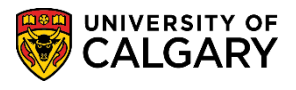

SA – Exams and Exam Scheduling

10. Return to search displays a grid of information based on the last DFE reviewed. Note specifically the Approval Status, Description, Action Required and Withdrawn.

| FE Approval<br>ter any information<br>ind an Existing Va | you have and c         | lick Search. Lea | ve fields blank  | c for a list of | f all values. |          |            |                 |             |          |           |
|----------------------------------------------------------|------------------------|------------------|------------------|-----------------|---------------|----------|------------|-----------------|-------------|----------|-----------|
| ter any information<br>ind an Existing Va                | you have and c<br>alue | lick Search. Lea | ive fields blank | k for a list of | f all values. |          |            |                 |             |          |           |
| ind an Existing V                                        | alue                   |                  |                  |                 |               |          |            |                 |             |          |           |
| ind an Existing V                                        | ande                   |                  |                  |                 |               |          |            |                 |             |          |           |
|                                                          |                        |                  |                  |                 |               |          |            |                 |             |          |           |
| Search Criteria                                          | 1                      |                  |                  |                 |               |          |            |                 |             |          |           |
|                                                          |                        |                  |                  |                 |               |          |            |                 |             |          |           |
| lse Saved Search:                                        | ~                      |                  |                  |                 |               |          |            |                 |             |          |           |
| Tradica Na                                               | haning with 1 d        |                  |                  |                 |               |          |            |                 |             |          |           |
| racking No.                                              | begins with V          | 0000001435       | ×                |                 |               |          |            |                 |             |          |           |
| Term                                                     | begins with V          | UCALO            | `                |                 |               |          |            |                 |             |          |           |
| Student ID                                               | begins with 🗸          |                  | Q                |                 |               |          |            |                 |             |          |           |
| Last Name                                                | begins with 🗸          |                  |                  |                 |               |          |            |                 |             |          |           |
| First Name                                               | begins with 🗸          |                  |                  | -               |               |          |            |                 |             |          |           |
| Approval Status                                          | - 🗸                    | Submitted        |                  | ~               |               |          |            |                 |             |          |           |
| Academic Group                                           | begins with 🗸          |                  | Q                |                 |               |          |            |                 |             |          |           |
| Submission Date                                          | - 🗸                    |                  |                  |                 |               |          |            |                 |             |          |           |
| eason for absence                                        | begins with 🗸          |                  | Q                | -               |               |          |            |                 |             |          |           |
| Case Sensitive                                           |                        |                  |                  |                 |               |          |            |                 |             |          |           |
|                                                          |                        |                  |                  |                 |               |          |            |                 |             |          |           |
|                                                          | Basic Search           | Save Sea         | arch Criteria    | Delete          | Saved Searc   | h        |            |                 |             |          |           |
| Search Results                                           |                        |                  |                  |                 |               |          |            |                 |             |          |           |
| View All                                                 |                        |                  |                  |                 |               |          |            |                 | First 🔇     | 1 of 1   | 🕑 Last    |
|                                                          | demic Term             | Student          | Last             | First           | Approval      | Academic | Submission | Reason          | Description | Action   | Withdrawn |
| Tracking Aca                                             |                        | ID               | Name             | Name            | Status        | Group    | Date       | for             |             | Required |           |
| No. Insti                                                | tution                 |                  |                  |                 |               |          |            |                 |             |          |           |
| No. Insti                                                | tution                 |                  |                  |                 |               |          |            | absenc <u>e</u> |             |          |           |
| No. Insti                                                | LG 2201                |                  |                  |                 | Submitted     | НА       | 2020/02/28 | absence<br>30   | Domestic    | N        | N         |

- 11. If desired, you can return for editing to the same DFE by clicking anywhere on the DFE line. Click the **DFE** link.
- 12. When completed viewing the DFE you can also close the window if no decision is made. Click the **Close** link.

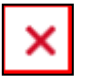

#### Faculty Centre:

The following indicates how to navigate to Deferred Final Examination requests From the Faculty Centre.

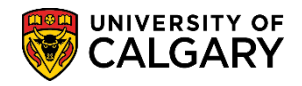

SA – Exams and Exam Scheduling

1. After logging into the My UofC Portal, navigate to **Faculty Centre** from Quick Links. Click the **Faculty Center** link.

|               |               |         |          |               |               | Home                     | Admin        | Sign out   |
|---------------|---------------|---------|----------|---------------|---------------|--------------------------|--------------|------------|
|               |               |         |          |               |               | Search                   | ו            | C          |
| Dashboard     | All about me  | My work | Academic | Around campus |               |                          |              | Favourites |
| Tasks         |               |         |          |               | Qui           | ick Linl                 | (6           |            |
| TUSKS         |               |         |          |               | Thriv         | e - Faculty R            | eport Form   |            |
| Deferred Exam | Requests      |         |          | 21 Total A    | pprovals Webn | 1ail                     | 13           |            |
| Term Course   | Descript      | ion     | Name     | Date Subm     | itted D2L (   | ty Center<br>Desire2Lear | n,Brightspac | e)         |
| 7a: 2019 GLG  | 1 Princir'- C | ., .    |          | 10 Dec 2019 0 | , PSfu        | ident Admir              | " tration    |            |

- 2. Click the **Deferred Final Exam Approval** link. Deferred Final Exam Approva
- 3. The DFE Approval Status defaults to Submitted. Click on the drop down to view additional Approval Status' options. Click the **Approval Status** list.

There are other options available to refine the search criteria:

Admin Review - The Exam office is reviewing the request Approved - Displays any previously approved DFE's Denied - Displays any previously denied DFE's Submitted - Displays any previously submitted DFE's regardless of status.

Click the **Submitted** list item and press Search.

| Enter any information you have and click Search. Leave field | ds blank for | a list of all values. |
|--------------------------------------------------------------|--------------|-----------------------|
| Find an Existing Value                                       |              |                       |
| Search Criteria                                              |              |                       |
| Use Saved Search:                                            |              |                       |
| Tracking No. begins with 🗸                                   |              |                       |
| Academic Institution begins with V UCALG                     | Q            |                       |
| Term begins with 🗸                                           |              |                       |
| Student ID begins with 🗸                                     | Q            |                       |
| Last Name begins with 🗸                                      |              |                       |
| First Name begins with 🗸                                     |              | - 📕                   |
| Approval Status = V Admin Review                             |              | $\sim$                |
| Academic Group begins with Approved                          | ζ.           |                       |
| Submission Date = V Denied Submitted                         |              |                       |
| Reason for absence begins with 🗸                             | Q            | -                     |
| Case Service                                                 |              |                       |
| Search Clear Basic Search Save Sea                           | rch Criteria | Delete Saved Search   |

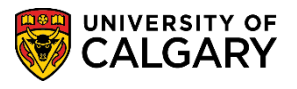

SA – Exams and Exam Scheduling

4. The same list of DFEs as the Task List display. Note the search criteria displays a grid of previously submitted DFE's including a code in the Reason for absence column that corresponds with the description. You can also use the lookup tool to search Reason for absence to specify a particular reason. Click anywhere on the desired DFE to view the details. Click the **Desired** link (e.g. Tracking Number 0000001435)

| Contraction of the second second second second second second second second second second second second second s                                                                                                    | 10.0001                                                                            |                                 |                                                                                                    |                                                                                                    |                                                                                                    |                                                                                                    |                                                                                                    |                                                                                                    |                                                                                                    |
|----------------------------------------------------------------------------------------------------|------------------------------------------------------------------------------------|---------------------------------|----------------------------------------------------------------------------------------------------|----------------------------------------------------------------------------------------------------|----------------------------------------------------------------------------------------------------|----------------------------------------------------------------------------------------------------|----------------------------------------------------------------------------------------------------|----------------------------------------------------------------------------------------------------|----------------------------------------------------------------------------------------------------|
| Academic Institution begin                                                                                                    | is with 🗸                                                                          | UCALG                           | Q                                                                                                    |                                                                                                    |                                                                                                    |                                                                                                    |                                                                                                    |                                                                                                    |                                                                                                    |
| Term beoin                                                                                                    | is with V                                                                          |                                 |                                                                                                    |                                                                                                    |                                                                                                    |                                                                                                    |                                                                                                    |                                                                                                    |                                                                                                    |
| Student ID benin                                                                                                    | a with V                                                                           |                                 | 0                                                                                                    |                                                                                                    |                                                                                                    |                                                                                                    |                                                                                                    |                                                                                                    |                                                                                                    |
| Long Marrie Lands                                                                                                    |                                                                                    |                                 |                                                                                                    |                                                                                                    |                                                                                                    |                                                                                                    |                                                                                                    |                                                                                                    |                                                                                                    |
| cast meniel begin                                                                                                    | is with V                                                                          |                                 |                                                                                                    |                                                                                                    |                                                                                                    |                                                                                                    |                                                                                                    |                                                                                                    |                                                                                                    |
| First Name begin                                                                                                    | is with 🗸                                                                          |                                 |                                                                                                    |                                                                                                    |                                                                                                    |                                                                                                    |                                                                                                    |                                                                                                    |                                                                                                    |
| Approval Status =                                                                                                    | ~                                                                                  | Submitted.                      | ~                                                                                                    |                                                                                                    |                                                                                                    |                                                                                                    |                                                                                                    |                                                                                                    |                                                                                                    |
| Acedemic Group begin                                                                                                    | ns with 🗸                                                                          |                                 | a                                                                                                    |                                                                                                    |                                                                                                    |                                                                                                    |                                                                                                    |                                                                                                    |                                                                                                    |
| Submission Date =                                                                                                    | ¥                                                                                  |                                 | 10                                                                                                    |                                                                                                    |                                                                                                    |                                                                                                    |                                                                                                    |                                                                                                    |                                                                                                    |
| Reason for obsence begin                                                                                                    | is with Y                                                                          |                                 | 9                                                                                                    |                                                                                                    |                                                                                                    |                                                                                                    |                                                                                                    |                                                                                                    |                                                                                                    |
| Territoria and and and and and and and and and an                                                                                                    |                                                                                    |                                 |                                                                                                    |                                                                                                    |                                                                                                    |                                                                                                    |                                                                                                    |                                                                                                    |                                                                                                    |
| JCase Sensitive                                                                                                    |                                                                                    |                                 |                                                                                                    |                                                                                                    |                                                                                                    |                                                                                                    |                                                                                                    |                                                                                                    |                                                                                                    |
|                                                                                                    |                                                                                    |                                 |                                                                                                    |                                                                                                    |                                                                                                    |                                                                                                    |                                                                                                    |                                                                                                    |                                                                                                    |
| learch Results                                                                                                    |                                                                                    |                                 |                                                                                                    |                                                                                                    |                                                                                                    |                                                                                                    |                                                                                                    |                                                                                                    |                                                                                                    |
| Bearch Results                                                                                                    |                                                                                    |                                 |                                                                                                    |                                                                                                    |                                                                                                    |                                                                                                    | Fin                                                                                                    | si 🛞 1-24 at                                                                                                    | 24 ® L                                                                                                    |
| learch Results<br>Sew All<br>Tracking No. Academic Inst                                                                                                    | Stution Tem                                                                        | s Student ID Last Nam           | e First Name Approv                                                                                                    | el Status Academi                                                                                                    | ie Group Submission D                                                                                                    | ite Reason for absen                                                                                                    | e Description                                                                                                    | al 🕘 1-24 of<br>Action Require                                                                                             | 24 🛞 L<br>ed Withdra                                                                                                    |
| earch Results<br>iew All<br>racking No. Academic Inst<br>000001445 UCALG                                                                                                    | itution Tem<br>220                                                                 | s Student ID Last Nam           | ie First Name Approv<br>Submit                                                                                                    | el Status Academi<br>ed EN                                                                                                    | ie Group Submission D<br>2020/02/28                                                                                                    | ite Reason for absen                                                                                                    | e Description<br>Illness or Medical Emergency                                                                                                    | al 🛞 1-24 of<br>Action Require<br>Y                                                                                        | ed Withdr                                                                                                    |
| earch Results<br>iew All<br>racking No. Academic Inst<br>2000001445 UCALG<br>2000001444 UCALG                                                                                                    | itution Tem<br>220<br>220                                                          | n Student ID Last Nam<br>1      | ie First Name Approv<br>Submit<br>Submit                                                                                                    | el Status Academi<br>ed EN<br>ed EN                                                                                                    | ie Group Submission D<br>2020/02/28<br>2020/02/28                                                                                                    | te Reason for absen<br>10 41111                                                                                                    | Fin<br>te Description<br>Illness or Medical Emergency<br>Religious Conviction                                                                                                    | si 🚯 s-24 of<br>Action Require<br>Y<br>N                                                                                   | 24 🛞 (<br>ed Withdr<br>N<br>N                                                                                                    |
| earch Results<br>inw All<br>racking No. Academic Inst<br>000001445 UCALG<br>000001444 UCALG<br>000001443 UCALG                                                                                                    | itution Tem<br>220<br>220<br>220                                                   | n Student ID Last Nam<br>1<br>1 | ie First Name Approv<br>Submit<br>Submit<br>Submit                                                                                                    | el Status Academi<br>ed EN<br>ed EN<br>ed EN                                                                                                    | ie Group Submission D<br>2020/02/28<br>2020/02/28<br>2020/02/28                                                                                                    | te Reason for absen<br>to<br>20<br>40                                                                                                    | Fin<br>the Description<br>timess or Metrical Emergency<br>Religious Conviction<br>3 final exame within 24 hours/Direct Conflict<br>3 final exame within 24 hours/Direct Conflict                                                                                                    | al 🛞 s-24 at<br>Action Require<br>Y<br>N<br>& N                                                                            | ed Withdr<br>N<br>N<br>N                                                                                                    |
| earch Results<br>we All<br>acking No. Academic Inst<br>00001445 UCALG<br>000001444 UCALG<br>000001443 UCALG<br>000001442 UCALG                                                                                                    | itution Term<br>220<br>220<br>220<br>220                                           | n Student ID Last Nam<br>1<br>1 | ie First Name Approv<br>Submit<br>Submit<br>Submit<br>Submit                                                                                                    | ed EN<br>ed EN<br>ed EN<br>ed EN<br>ed EN<br>ed EN                                                                                                    | ie Group Submission D<br>2020/02/28<br>2020/02/28<br>2020/02/28<br>2020/02/28                                                                                                    | te Reason for absen<br>to<br>20<br>40<br>10                                                                                                    | Fin<br>e Description<br>liters or Metical Emergency<br>Religious Controllor<br>3 final exams within 24 hours/Birect Conflict<br>literas or Medical Emergency                                                                                                    | al 🛞 s-24 of<br>Action Require<br>Y<br>N<br>EN<br>N                                                                        | ed Withdr<br>N<br>N<br>N<br>N                                                                                                    |
| earch Results<br>en All<br>acking No. Academic Inst<br>000001445 UCALG<br>000001445 UCALG<br>000001442 UCALG<br>000001442 UCALG<br>000001441 UCALG                                                                                                    | itution Tem<br>220<br>220<br>220<br>220<br>220                                     | n Student ID Last Nam           | ie First Name Approv<br>Submit<br>Submit<br>Submit<br>Submit<br>Submit                                                                                          | ed EN<br>ed EN<br>ed EN<br>ed EN<br>ed EN<br>ed EN                                                                                                    | ie Group Submission D<br>2020/02/28<br>2020/02/28<br>2020/02/28<br>2020/02/28<br>2020/02/28<br>2020/02/28                                                                                                    | tic Reason for absen<br>10<br>20<br>40<br>10                                                                                                    | Fin<br>e Description<br>lineas or Medical Emergency<br>Religious Conviction<br>3 Inel exama within 24 hours/Direct Conflict<br>lineas or Medical Emergency<br>lineas or Medical Emergency                                                                                                    | al 🚯 1-24 of<br>Action Require<br>Y<br>N<br>E N<br>N<br>N                                                                  | ed Withdr<br>N<br>N<br>N<br>N<br>N<br>N                                                                                                    |
| earch Results<br>inv All<br>000001445 UCALG<br>000001449 UCALG<br>000001449 UCALG<br>000001441 UCALG<br>000001411 UCALG<br>000001411 UCALG                                                                                                    | itution Term<br>220<br>220<br>220<br>220<br>220<br>220<br>220<br>220               | s Student ID Last Nam           | e First Name Approv<br>Submit<br>Submit<br>Submit<br>Submit<br>Submit<br>Submit                                                                                 | ed EN<br>ed EN<br>ed EN<br>ed EN<br>ed EN<br>ed EN<br>ed EN                                                                                                    | ie Group Submission D<br>2020/02/28<br>2020/02/28<br>2020/02/28<br>2020/02/28<br>2020/02/28<br>2020/02/28                                                                                                    | te Reason for absen<br>10<br>20<br>40<br>10<br>10<br>10<br>10                                                                                     | Fin<br>te Description<br>tess or Metical (megnery<br>Religiou Conviction<br>3 final exame which 24 hours@vect Conflid<br>times or Medical Emergency<br>times or Medical Emergency                                                                                                    | al 🕘 s-ze ar<br>Action Require<br>Y<br>N<br>EN<br>N<br>N<br>N<br>N                                                         | ed Withdr<br>N<br>N<br>N<br>N<br>N<br>N<br>N                                                                                                    |
| earch Results<br>ww All<br>making No. Academic Inst<br>000001445 UCALG<br>000001444 UCALG<br>000001442 UCALG<br>000001441 UCALG<br>000001440 UCALG<br>000001400 UCALG                                                                                                    | itution Term<br>220<br>220<br>220<br>220<br>220<br>220<br>220<br>220<br>220<br>22  | s Student ID Last Nam           | e First Name Approv<br>Submit<br>Submit<br>Submit<br>Submit<br>Submit<br>Submit                                                                                 | el Status Academi<br>ed EN<br>ed EN<br>ed EN<br>ed EN<br>ed EN<br>ed EN<br>ed EN                                                                                                    | le Group Submission D<br>2020/02/28<br>2020/02/28<br>2020/02/28<br>2020/02/28<br>2020/02/28<br>2020/02/28<br>2020/02/28                                                                                                    | te Reason for absen<br>10<br>20<br>40<br>10<br>10<br>10<br>10<br>10                                                                               | Pin<br>Ulhas or Meticial Energency<br>Religious Contribion<br>3 Final exame which is A hours Direct Conflic<br>Ulhas or Medical Energency<br>Ulhass or Meticial Energency<br>Ulhass or Meticial Energency                                                                                                    | al (*) seven<br>Action Requin<br>Y<br>N<br>t<br>N<br>N<br>N<br>N<br>N<br>N<br>N                                            | 24 (k)<br>ed Withdr<br>N<br>N<br>N<br>N<br>N<br>N<br>N                                                                                                    |
| earch Results<br>ww.All<br>rasking No. Academic Inst<br>000001444 UCALG<br>000001444 UCALG<br>000001443 UCALG<br>000001440 UCALG<br>000001450 UCALG<br>000001450 UCALG                                                                                                    | itution Tem<br>220<br>220<br>220<br>220<br>220<br>220<br>220<br>220                | student ID Last Nam             | e First Name Approv<br>Submit<br>Submit<br>Submit<br>Submit<br>Submit<br>Submit<br>Submit                                                                       | el Status Academi<br>ed EN<br>ed EN<br>ed EN<br>ed EN<br>ed EN<br>ed EN<br>ed EN                                                                                                    | ie Group Submission D.<br>2020/02/28<br>2020/02/28<br>2020/02/28<br>2020/02/28<br>2020/02/28<br>2020/02/28<br>2020/02/28<br>2020/02/28<br>2020/02/28                                                                                                    | tic Reason for absen<br>10<br>20<br>40<br>10<br>10<br>10<br>10<br>50                                                                              | Fin<br>Description<br>Uness or Medical Emergency<br>Religious Conviction<br>3 final exams within 34 hones Direct Conflid<br>Inness or Medical Emergency<br>Uness or Medical Emergency<br>Uness or Medical Emergency<br>Char<br>Other                                                                                                    | al (b) see of<br>Action Require<br>Y<br>N<br>&N<br>N<br>N<br>N<br>N<br>N<br>N<br>N<br>N<br>N                               | 24 (k)<br>ed Withdr<br>N<br>N<br>N<br>N<br>N<br>N<br>N<br>N                                                                                                    |
| earch Results<br>we All<br>racking No. Academic Inst<br>000001445 UCALG<br>000001445 UCALG<br>000001445 UCALG<br>000001445 UCALG<br>000001440 UCALG<br>000001450 UCALG<br>000001450 UCALG<br>000001450 UCALG                                                                                                    | litution Term<br>220<br>220<br>220<br>220<br>220<br>220<br>220<br>220<br>220<br>22 | 6 Student ID Last Nam           | e First Name Approv<br>Submit<br>Submit<br>Submit<br>Submit<br>Submit<br>Submit<br>Submit<br>Submit<br>Submit                                                   | ed Etatus Academi<br>ed EN<br>ed EN<br>ed EN<br>ed EN<br>ed EN<br>ed EN<br>ed EN<br>ed EN                                                                                                    | ie Group Submission D<br>2020/02/28<br>2020/02/28<br>2020/02/28<br>2020/02/28<br>2020/02/28<br>2020/02/28<br>2020/02/28<br>2020/02/28<br>2020/02/28                                                                                                    | te Reason for absen<br>10 20<br>40 10<br>10 10<br>10 50<br>50 40                                                                                  | Pin<br>Description<br>Religious Considion<br>Single constraint<br>Single constraint<br>Inness or Medical Emergency<br>Inness or Medical Emergency<br>Unters or Medical Emergency<br>Other<br>Other<br>Chart constraints within 24 hoursDirect Control                                                                                                    | al (*) 1-24 of<br>Action Require<br>Y<br>N<br>EN<br>N<br>N<br>N<br>N<br>N<br>N                                             | 24 (k)<br>ed Withdr<br>N<br>N<br>N<br>N<br>N<br>N<br>N<br>N<br>N<br>N<br>N                                                                                                    |
| earch Results<br>rew All<br>racking No. Academic Inst<br>000001444 UCALG<br>000001443 UCALG<br>000001443 UCALG<br>000001443 UCALG<br>000001451 UCALG<br>000001450 UCALG<br>000001450 UCALG                                                                                                    | itution Tem<br>220<br>220<br>220<br>220<br>220<br>220<br>220<br>220<br>220<br>22   | n Shudert ID Last Nam           | te First Name Approv<br>Submitt<br>Submitt<br>Submitt<br>Submitt<br>Submitt<br>Submitt<br>Submitt<br>Submitt<br>Submitt                                         | el Status Academi<br>ed EN<br>ed EN<br>ed EN<br>ed EN<br>ed EN<br>ed EN<br>ed EN<br>ed EN<br>ed EN                                                                                                    | ie Group Submission D<br>2020/02/28<br>2020/02/28<br>2020/02/28<br>2020/02/28<br>2020/02/28<br>2020/02/28<br>2020/02/28<br>2020/02/28<br>2020/02/28                                                                                                    | tic Reason for absen<br>10<br>20<br>40<br>10<br>10<br>10<br>50<br>50<br>40<br>10<br>10<br>50<br>50<br>50<br>50<br>50<br>50<br>50<br>50<br>50<br>5 | Fin<br>Description<br>Illness or Medical Emergency<br>Religious Conviction<br>3 final exams within 34 honos Direct Conflic<br>Illness or Medical Emergency<br>Illness or Medical Emergency<br>Illness or Medical Emergency<br>Other<br>3 final exams within 24 honostichet Conflic<br>Illness or Medical Emergency                                                                                                    | Action Require<br>Action Require<br>V<br>N<br>N<br>N<br>N<br>N<br>N<br>N<br>N<br>N<br>N<br>N<br>N<br>N<br>N                | ed Withdr<br>N<br>N<br>N<br>N<br>N<br>N<br>N<br>N<br>N<br>N<br>N<br>N<br>N                                                                                                    |
| earch Results<br>iree All<br>Tracking No. Academic Inst<br>opposite All CALG<br>D00001445 UCALG<br>D00001445 UCALG<br>D00001445 UCALG<br>D00001445 UCALG<br>D00001450 UCALG<br>D00001450 UCALG<br>D00001450 UCALG                                                                                                    | itution Term<br>220<br>220<br>220<br>220<br>220<br>220<br>220<br>220<br>220<br>22  | e Bhudent ID Last Nam           | e First Name Approv<br>Submit<br>Submit<br>Submit<br>Submit<br>Submit<br>Submit<br>Submit<br>Submit<br>Submit                                                   | el Status Academi<br>ed EN<br>ed EN<br>ed EN<br>ed EN<br>ed EN<br>ed EN<br>ed EN<br>ed EN<br>ed EN<br>wd HA                                                                                                    | ie Group Submission D<br>2020/02/28<br>2020/02/28<br>2020/02/28<br>2020/02/28<br>2020/02/28<br>2020/02/28<br>2020/02/28<br>2020/02/28<br>2020/02/28<br>2020/02/28<br>2020/02/28                                                                                     | te Rason for absen<br>10<br>20<br>40<br>10<br>10<br>10<br>50<br>40<br>10<br>50<br>30                                                              | Pin<br>Description<br>Unises or Medical Emergency<br>Religious Conviction<br>S final exame within 24 hours/Direct Conflid<br>Unises or Medical Emergency<br>Unises or Medical Emergency<br>Other<br>Unises or Medical Emergency<br>Other<br>Demasks AMedical Emergency<br>Energy Development<br>Energy Development<br>Energy Development<br>Demasks AMedical                                                                                                    | al Decent<br>Action Require<br>Y<br>N<br>N<br>N<br>N<br>N<br>N<br>N<br>N<br>N<br>N<br>N<br>N<br>N<br>N<br>N<br>N<br>N<br>N | ed Withdr<br>N<br>N<br>N<br>N<br>N<br>N<br>N<br>N<br>N<br>N<br>N<br>N<br>N<br>N<br>N<br>N                                                                                                    |
| earch Results<br>irre All<br>Trashing No. Academic Inst<br>000001445 UCALG<br>000001445 UCALG<br>000001442 UCALG<br>000001442 UCALG<br>000001445 UCALG<br>000001455 UCALG<br>000001455 UCALG<br>000001455 UCALG                                                                                                    | Station Term<br>220<br>220<br>220<br>220<br>220<br>220<br>220<br>220<br>220<br>22  | Student ID Last Nam             | e First Name Approv.<br>Submit<br>Submit<br>Submit<br>Submit<br>Submit<br>Submit<br>Submit<br>Submit<br>Submit<br>Submit                                        | el Status Academi<br>ed EN<br>ed EN<br>ed EN<br>ed EN<br>ed EN<br>ed EN<br>ed EN<br>ed EN<br>ed EN<br>ed EN<br>ed EN                                                                                                    | le Group Submission D<br>2020/02/28<br>2020/02/28<br>2020/02/28<br>2020/02/28<br>2020/02/28<br>2020/02/28<br>2020/02/28<br>2020/02/28<br>2020/02/28<br>2020/02/28<br>2020/02/28                                                                                     | ate Reason for absen<br>10 40<br>40<br>10<br>10<br>10<br>10<br>50<br>40<br>10<br>50<br>10<br>10<br>10<br>10<br>10<br>10<br>10<br>10<br>10<br>1    | Fin<br>Description<br>Illness or Medical Emergency<br>Religious Conviction<br>3 final exams within 34 hones@vect Conflid<br>Illness or Medical Emergency<br>Illness or Medical Emergency<br>Illness or Medical Emergency<br>Other<br>Charles or Medical Emergency<br>Donald Emergency<br>Bornalde Attiction<br>Illness or Medical Emergency<br>Bornalde Attiction                                                                                                    | Action Require<br>Y<br>N<br>KN<br>N<br>N<br>N<br>N<br>N<br>N<br>N<br>N<br>N<br>N<br>N<br>N<br>N                            | 24 (k)<br>ed Withdr<br>N<br>N<br>N<br>N<br>N<br>N<br>N<br>N<br>N<br>N<br>N<br>N<br>N                                                                                                    |
| earch Results<br>irer All<br>Traking No. Academis Inst.<br>000001+445 UCAL0<br>000001+442 UCAL0<br>000001+442 UCAL0<br>000001+442 UCAL0<br>000001+423 UCAL0<br>000001+432 UCAL0<br>000001+433 UCAL0<br>000001+433 UCAL0<br>000001+433 UCAL0                                                                                                    | Station Term<br>220<br>220<br>220<br>220<br>220<br>220<br>220<br>220<br>220<br>22  | n Student ID Last Nam           | e First Name Approv<br>Submit<br>Submit<br>Submit<br>Submit<br>Submit<br>Submit<br>Submit<br>Submit<br>Submit<br>Submit<br>Submit                               | el Status Academi<br>ed EN<br>ed EN<br>ed EN<br>ed EN<br>ed EN<br>ed EN<br>ed EN<br>ed EN<br>ed EN<br>ed EN<br>ed EN<br>ed AR                                                                                                    | ie Group Submission D<br>2020/02/28<br>2020/02/28<br>2020/02/28<br>2020/02/28<br>2020/02/28<br>2020/02/28<br>2020/02/28<br>2020/02/28<br>2020/02/28<br>2020/02/28<br>2020/02/28<br>2020/02/28                                                                       | te Reason for absen<br>10<br>20<br>40<br>10<br>10<br>10<br>10<br>50<br>40<br>10<br>10<br>10<br>10<br>10<br>10<br>10<br>10<br>10<br>1              | Fin<br>the Description<br>these of Medical Energiency<br>Religious Conviction<br>3 final course within 34 hours Silvest Conflict<br>times or Medical Energiency<br>Other<br>times or Medical Energiency<br>Other<br>Dempils AMORIA<br>Energiency<br>Dempils AMORIA<br>Energiency<br>Dempils AMORIA<br>Energiency<br>Dempils AMORIA<br>Energiency<br>Dempils AMORIA<br>Energiency<br>Energiency<br>Energien                                                                                                    | Action Require<br>Y<br>N<br>N<br>N<br>N<br>N<br>N<br>N<br>N<br>N<br>N<br>N<br>N<br>N                                       | 24 The second second se |
| earch Results<br>free All<br>Trashing No. Academis Inst<br>Geodocieses UcALG<br>000001445 UCALG<br>000001443 UCALG<br>000001443 UCALG<br>000001430 UCALG<br>000001430 UCALG<br>000001430 UCALG<br>000001430 UCALG<br>000001437 UCALG                                                                                                    | Station Tem<br>220<br>220<br>220<br>220<br>220<br>220<br>220<br>220<br>220<br>22   | Student ID Last Nam             | e First Name Approv<br>Submit<br>Submit<br>Submit<br>Submit<br>Submit<br>Submit<br>Submit<br>Submit<br>Submit<br>Submit<br>Submit<br>Submit                     | el Status Academi<br>ed EN<br>ed EN<br>EN<br>EN<br>EN<br>EN<br>EN<br>EN<br>EN<br>EN<br>EN<br>EN<br>EN<br>EN<br>E                                                                                                    | le Group Submission D<br>2000/02/18<br>2020/02/18<br>2020/02/18<br>2020/02/18<br>2020/02/18<br>2020/02/18<br>2020/02/18<br>2020/02/18<br>2020/02/18<br>2020/02/18<br>2020/02/19<br>2020/02/19<br>2020/02/19<br>2020/02/19                                           | ate Reason for absen<br>10 10 10<br>20<br>40<br>10<br>10<br>10<br>50<br>40<br>10<br>10<br>10<br>10<br>10<br>10<br>10<br>10<br>10<br>1             | Pro<br>e Description<br>Illness or Medical Emergency<br>Religious Conviction<br>3 final exams within 34 honos Roved Conflid<br>Illness or Medical Emergency<br>Illness or Medical Emergency<br>Illness or Medical Emergency<br>Char<br>Charless or Medical Emergency<br>Bornask AMiction<br>Illness or Medical Emergency<br>Illness or Medical Emergency<br>Illness or Med                                                                                                    | al 🚯 1-24 of<br>Action Require<br>Y<br>N<br>N<br>N<br>N<br>N<br>N<br>N<br>N<br>N<br>N<br>N<br>N<br>N<br>N                  | 24 (Withdr<br>N<br>N<br>N<br>N<br>N<br>N<br>N<br>N<br>N<br>N<br>N<br>N<br>N<br>N<br>N<br>N<br>N<br>N<br>N                                                                                                    |
| earch Results<br>frashing Kr. Acadimis Inst<br>frashing Kr. Acadimis Inst<br>frashing Kr. Ac | itution Tem<br>220<br>220<br>220<br>220<br>220<br>220<br>220<br>220<br>220<br>22   | Student ID: Last Nam            | e First Name Approv<br>Submit<br>Submit<br>Submit<br>Submit<br>Submit<br>Submit<br>Submit<br>Submit<br>Submit<br>Submit<br>Submit<br>Submit<br>Submit<br>Submit | el Status Academi<br>ed EN<br>ed EN<br>EN<br>ed EN<br>ed EN<br>ed EN<br>ed EN<br>ed EN<br>ed EN<br>ed EN<br>ed EN<br>ed EN<br>ed EN<br>ed | le Group Submission D<br>2020/02/28<br>2020/02/28<br>2020/02/28<br>2020/02/28<br>2020/02/28<br>2020/02/28<br>2020/02/28<br>2020/02/28<br>2020/02/28<br>2020/02/28<br>2020/02/29<br>2020/02/29<br>2020/02/29<br>2020/02/29<br>2020/02/29<br>2020/02/29<br>2020/02/29 | te Reason for absen<br>10 10<br>20<br>40<br>10<br>10<br>10<br>50<br>40<br>10<br>10<br>10<br>10<br>10<br>10<br>10<br>10<br>10<br>1                 | Fin<br>the Description<br>These of Medical Company<br>Religivas Conviction<br>3 for Learner within 34 hones Development<br>These of Medical Emergency<br>These of Medical Emergency<br>Char<br>Convert<br>Convert | al 🛞 5-24 at<br>Action Require<br>V<br>N<br>AN<br>N<br>N<br>N<br>N<br>N<br>N<br>N<br>N<br>N<br>N<br>N<br>N<br>N<br>N<br>N  | ed Withdr<br>N<br>N<br>N<br>N<br>N<br>N<br>N<br>N<br>N<br>N<br>N<br>N<br>N<br>N<br>N<br>N<br>N<br>N<br>N                                                                                                    |

5. Note the tracking number (e.g.0000001435), date and time submitted, last name, first name, student ID, Faculty and Primary Plan display.

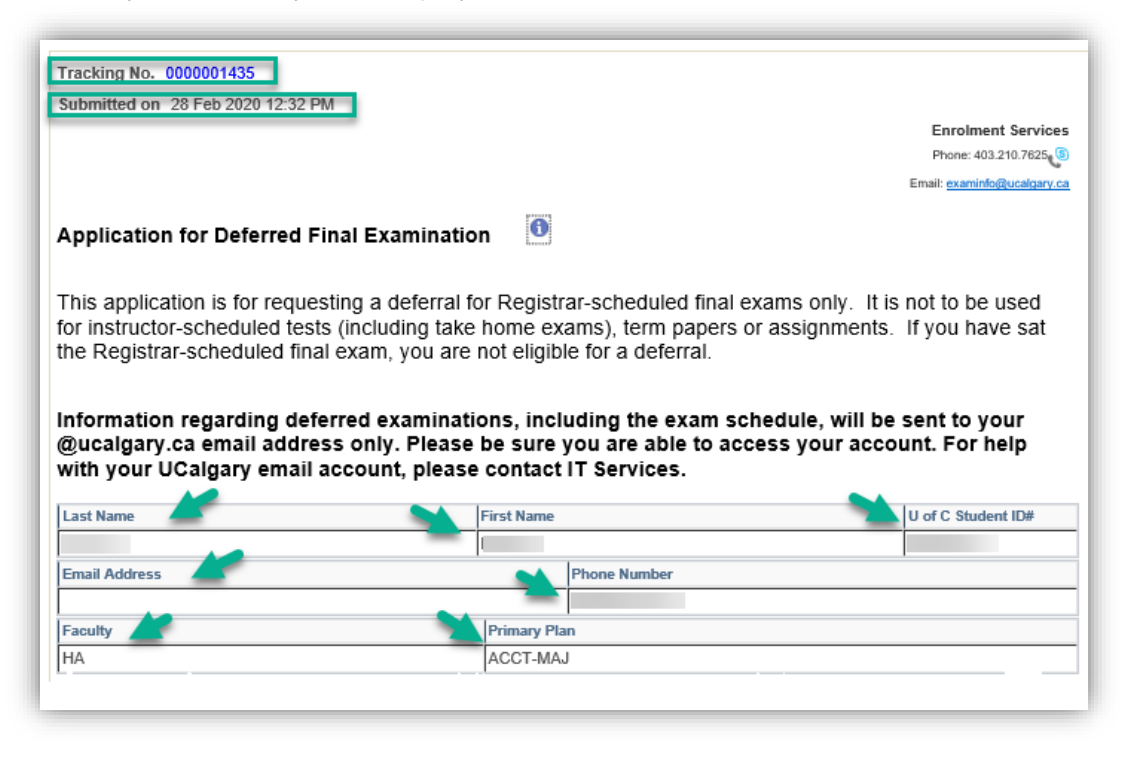

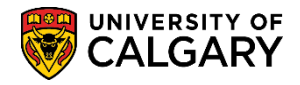

SA – Exams and Exam Scheduling

- 6. Note the same information is displayed regardless of navigation (Task List or Faculty Centre):
  - Courses for the current term (e.g. Winter 2020)
  - The student selected course for the DFE Request (e.g. OBHR 317).
  - Reason for the absence (e.g. Domestic Affliction), etc.

Scroll down for additional information.

|                                                                                                    | Subject  | Catalog | Description              | Evam Date  | Start  | End Time | Faculty                     | Instructor |
|----------------------------------------------------------------------------------------------------|----------|---------|--------------------------|------------|--------|----------|-----------------------------|------------|
|                                                                                                    | oubject  | Catalog | Description              | Exam Date  | Time   | End Time | radury                      | instructor |
| 1                                                                                                    | OBHR     | 317     | Organizational Behaviour | 2020/03/24 | 8:00AM | 11:00AM  | Haskayne School of Business |            |
|                                                                                                    | ENTI     | 317     | Entrepreneurial Thinking | 2020/05/13 | 8:00AM | 11:00AM  | Haskayne School of Business |            |
|                                                                                                    | SOCI     | 371     | Sociology Of Families    | 2020/05/26 | 8:00AM | 11:00AM  | Faculty of Arts             |            |
| Reason for absence: (please select one)     Description       Image: Comparison of the select one of the select one select one of the select one of the select one of the select one |          |         |                          |            |        |          |                             |            |
| n                                                                                                    | iments ( | max 200 | ) characters):           |            |        |          |                             |            |

- 7. The same information is required on the DFE. (Student will have selected they have read and understand the application guidelines and confirmed the information submitted is true, complete and accurate.)
- 8. Click the **Approver Comment Optional** list to view the same list of optional Approver Comments. This is also the area where the faculty or staff can complete the approval process (Approve or Deny).

|                             |                                                                                                    | <br><u> </u> |
|-----------------------------|----------------------------------------------------------------------------------------------------|--------------|
| Approver Comment - Optional | Approved - Docs reviewed<br>Documents submitted do not support a deferral of final exam<br>Have not received supporting document<br>Invalid Rationale<br>Required to meet with an advisor<br>Withdraw Application |              |
| Approve                     | Deny                                                                                                    |              |

9. To navigate back to the list of submitted DFE's use the Return to Search button at the bottom of the DFE. Click the Return to Search button.

 Return to Search

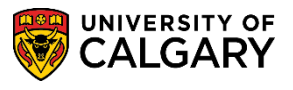

SA – Exams and Exam Scheduling

 To select another Approval Status type, click on the drop down and select another status. Additional search criteria allows a more robust search for previously submitted deferred exam requests. For example, Last Name, First Name, Academic Group, Submission Date and Reason for absence can also be used as additional search criteria.

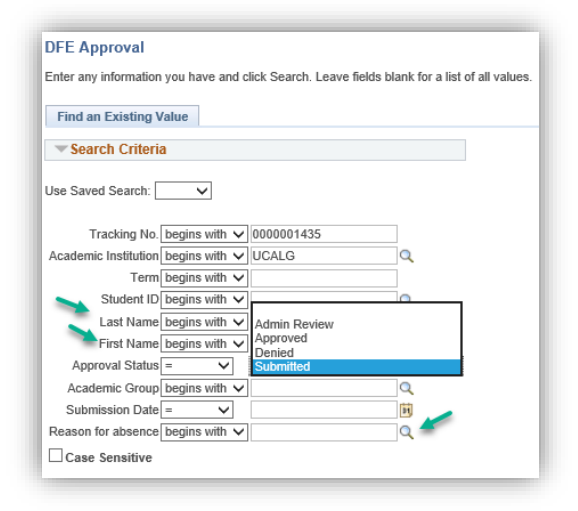

11. **Tip:** To complete an audit, clear all Search Criteria and press Search. Click the **Search** button.

| ▼ Search Criteria    |               |                        |          |  |  |  |  |
|----------------------|---------------|------------------------|----------|--|--|--|--|
|                      |               | _                      | _        |  |  |  |  |
| Tracking No.         | begins with V | <u> </u>               |          |  |  |  |  |
| Academic Institution | begins with 🗸 | UCALG                  | Q        |  |  |  |  |
| Term[                | begins with 🗸 | ·                      |          |  |  |  |  |
| Student ID           | begins with 🗸 | ,                      | Q        |  |  |  |  |
| Last Name            | begins with 🗸 | ,                      |          |  |  |  |  |
| First Name           | begins with 🗸 | ,                      |          |  |  |  |  |
| Approval Status      | - 🗸           |                        | $\sim$   |  |  |  |  |
| Academic Group       | begins with 🗸 | ·                      | Q        |  |  |  |  |
| Submission Date      | - 🗸           |                        | 31       |  |  |  |  |
| Reason for absence   | begins with 🗸 | ·                      | Q        |  |  |  |  |
| Case Sensitive       |               |                        |          |  |  |  |  |
| M                    |               |                        |          |  |  |  |  |
| Search Cle           | ear Basic S   | Search 🖉 Save Search C | criteria |  |  |  |  |

Please refer to the job aid and/or online learning for complete instructions on the **Deferred Final Examination Approval Process** to learn how to Approve and Deny a DFE on the Student Administration (PeopleSoft Campus Solutions) training website. **End of Procedure.**